Příručka pro zprovoznění a nastavení Tchibar Coffee Compact

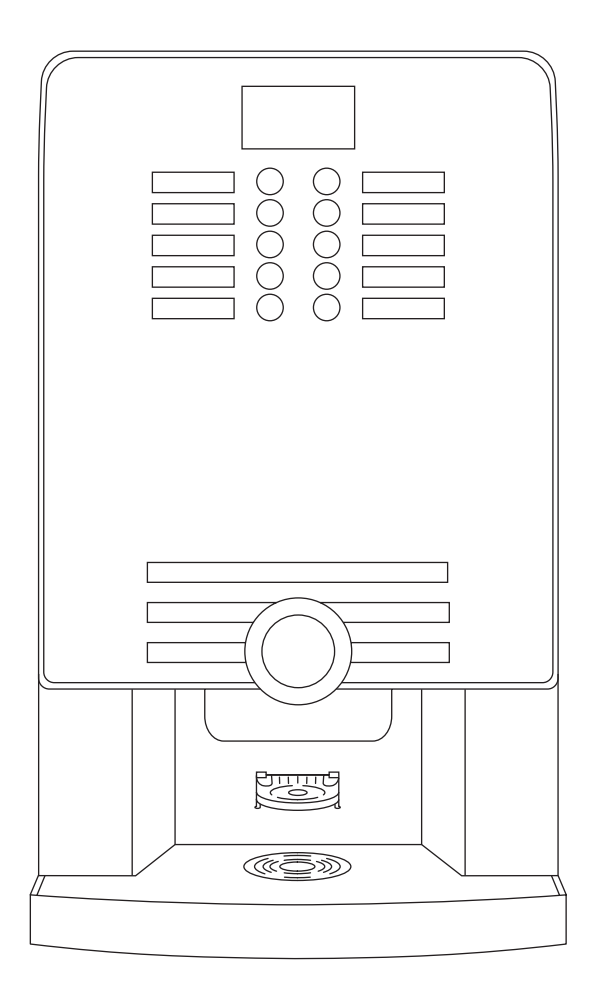

Než začnete s přístrojem pracovat, přečtěte si prosím pozorně tento návod a následně se řiďte uvedenými pokyny. Dosáhnete tak optimální kvality nápoje a zabráníte možným zraněním či poškození automatu. Dbejte prosím na to, aby tento návod byl k dispozici případným dalším uživatelům zařízení a aby do něj obsluha mohla kdykoliv nahlédnout. Přístroj prošel pečlivou kontrolou bezpečnosti a funkčnosti a závod výrobce opustil ve zcela bezvadném stavu.

CE Před zprovozněním automatu si důkladně prostudujte přiložené bezpečnostní pokyny a dodržujte je!

#### Popis částí

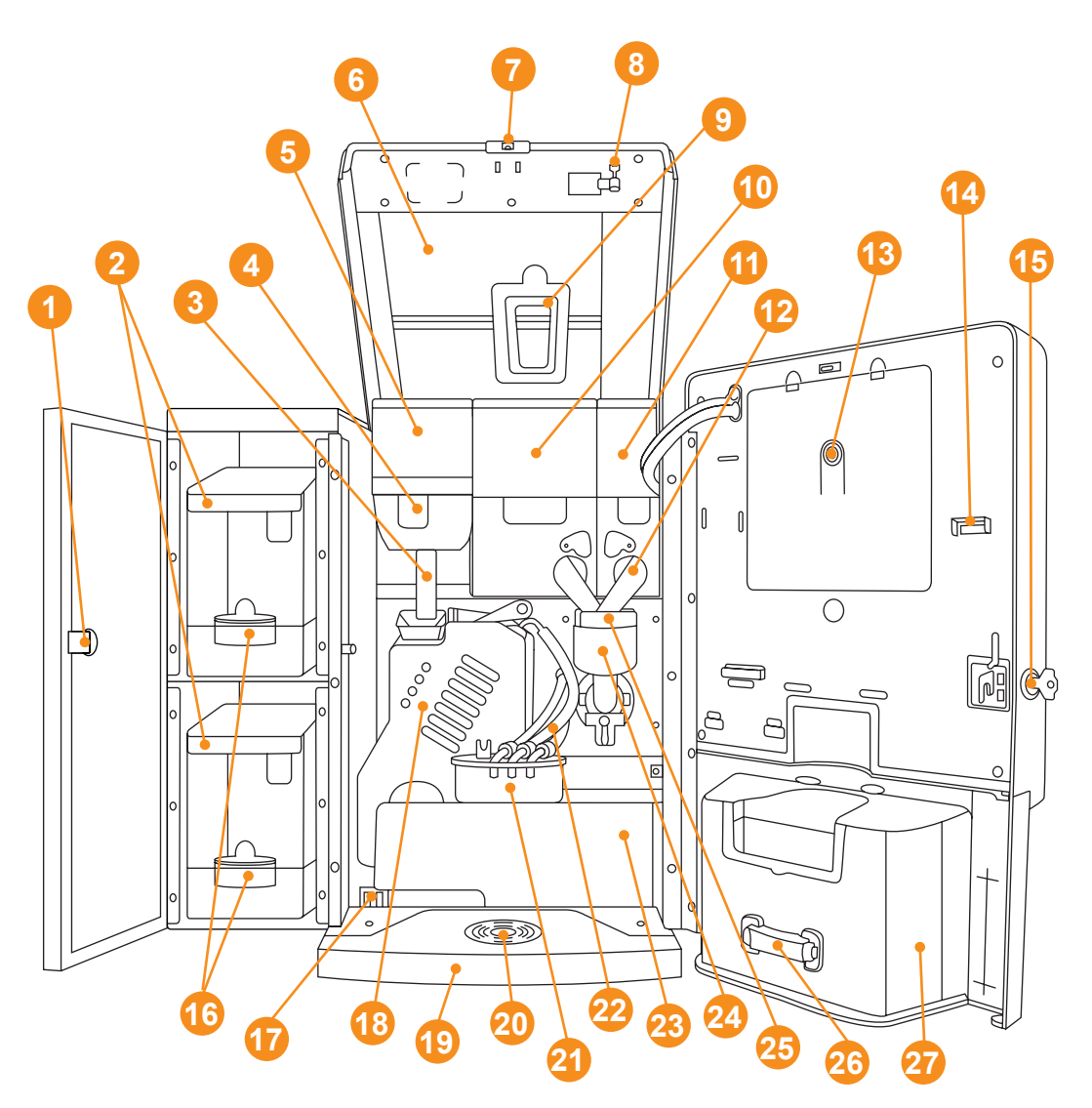

- 1 = Zámek dveří modulu zásobníku na vodu
- 2 = Zásobník na vodu
- 3 = Trychtýř skluz mleté kávy
- 4 = Zarážka zásobníku na zrno
- 5 = Zásobník zrnkové kávy
- 6 = Víko kávovaru sklopné
- 7 = Spínač kontaktu dveří
- 8 = Klíč kontaktu dveří
- 9 = Zaslepovací víko elektroniky

- 10 = Zásobník na produkt široký (Topping)
- 11 = Zásobník na produkt úzký (Kakao)
- 12 = Skluzavka na produkt
- 13 = Servisní tlačítko
- 14 = Vsuv pro FlashCard
- 15 = Zámek dveří kávovaru
- 16 = Výměnný filtr vody
- 17 = Kontakty odkapávací miska "plná"18 = Presovací jednotka

- 19 = Odkapávací miska
- 20 = Mřížka odkapávací misky
- 21 = Výtokový držák
- 22 = Výtokové hadičky
- 23 = Zásobník na kávovou sedlinu
- 24 = Směšovací komora
- 25 = Odvod odsávání páry
- 26 = Držák stojanu šálků
- 27 = Výdej produktů uvnitř

# Označení částí přístroje

#### Přední strana zvenčí:

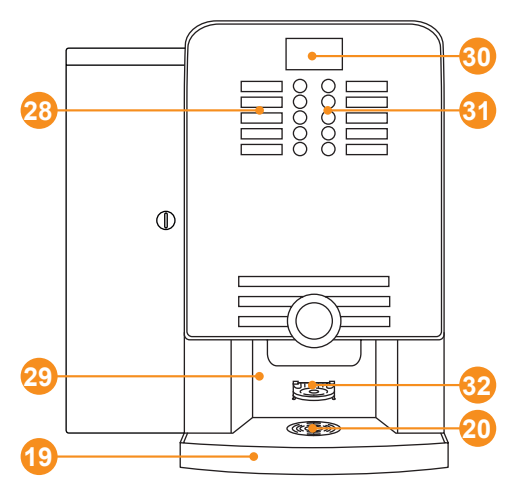

- 28 = Popisky nápojů
- 29 = Prostor výdeje nápojů
- 30 = Displej
- 31 = Tlačítka voleb
- 32 = Držák šálků
- 19 = Odkapní miska
- 20 = Mřížka odkapní misky

Hadičky nápojů a jejich pozice:

Zadní strana zvenčí:

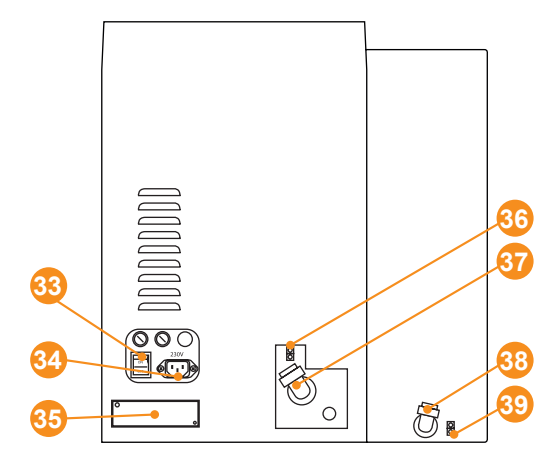

- 33 = Hlavní vypínač
- 34 = Zdířka pro přívod elektřiny
- 35 = Kryt otvoru pro vyprázdnění ohřívače
- 36 = 24V přípojka modulu zásobníků vody
- 37 = Vstupní ventil pro přívod vody
- 38 = Přípojka pro odvod vody
- 39 = 24V přípojka modulu zásobníků vody

#### Uchycení výstupních hadiček a spařovací jednotka

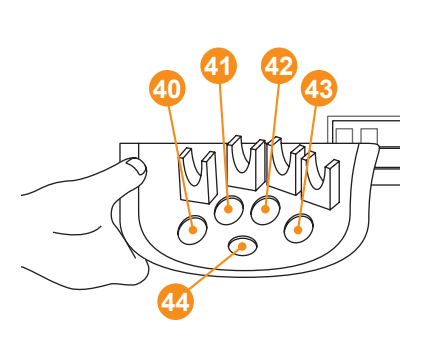

- 40 = neobsazeno
- 41 = hadička vody na čaj
- 42 = hadička spařovací jednotky
- 43 = hadička směšovací misky
- 44 = neobsazeno

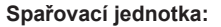

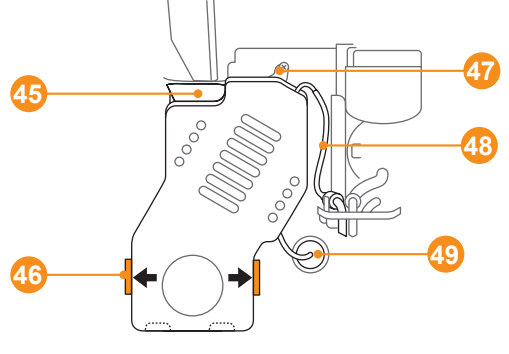

- 45 = trychtýř spařovací jednotky
- 46 = zarážky spařovací jednotky (levá a pravá)
- 47 = zámek spařovací jednotky
- 48 = výstupní hadička
- 49 = přívodní hadička

#### Obsah

| KAPITEL | ТНЕМА                                                      | SEITE |
|---------|------------------------------------------------------------|-------|
|         | Označení částí přístroje                                   | 2 - 3 |
|         | Obsah                                                      | 4     |
|         | Vysvětlení znaků a symbolů                                 | 5     |
|         | Údržba – přehled intervalů čistění                         | 5     |
| 1       | Zprovoznění                                                |       |
|         | Zprovoznění s modulem zásobníku vody                       | 6 - 9 |
| 2       | Nastavení                                                  |       |
| a)      | Nastavení velikostí nápojů                                 | 10    |
| b)      | Aktivace tlačítka horké vody                               | 11    |
| c)      | Nastavení prodejních cen                                   | 12    |
| d)      | Nastavení hodnoty žetonu                                   | 13    |
| e)      | Odečet stavu počítadel                                     | 14    |
| f)      | Nahrání údajů z přístroje na FlashCard                     | 15    |
| g)      | Nahrání údajů z FlashCard do přístroje                     | 16    |
| 3       | Čištění a údržba                                           |       |
| a)      | Denní údržba                                               | 17    |
| b)      | Týdenní údržba – čištění spařovací jednotky pomocí tablety | 18    |
| c)      | Týdenní údržba – čištění směšovací misky a žlábků          | 19    |
| d)      | Měsíční údržba – ruční čištění spařovací jednotky          | 20    |
| e)      | Čtvrtletní údržba – zásobníky produktů                     | 21    |
| f)      | Výměna vodního filtru                                      | 22    |
| 3       | Zprávy a upozornění                                        | 23    |

## Vysvětlení znaků a symbolů v návodu a na přístroji

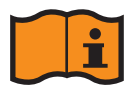

Tento symbol je obvykle umístěn u typového štítku přístroje a značí, že před instalací a používáním přístroje je nezbytné přečíst si důkladně návod.

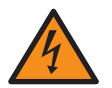

Tento symbol značí, že v případě špatného a neodborného postupu může omylem dojít ke kontaktu s komponentami, které jsou pod proudem.

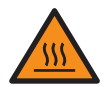

Tento symbol značí, že v případě špatného a neodborného postupu může omylem dojít ke kontaktu s komponentami, které jsou zahřáté na velmi vysokou teplotu.

# Údržba – přehled intervalů čištění

Kávovar pracuje s potravinami. Kávové oleje a ostatní zbytkové produkty kávy i zbytky mléka a čokolády po sobě zanechávají stopy, které je třeba odstraňovat. Nejvhodnějším způsobem jejich odstraňování je čisticí program popsaný v tomto návodu, který by měl být v ideálním případě spouštěn každý den, vždy před přípravou prvního nápoje nebo po přípravě nápoje posledního. Týdenní a měsíční údržba obsahuje pokyny pro vyjmutí jednotlivých komponent (m.j. směšovací misky, odkapní misky atd.) a jejich vyčištění teplou vodou. Dodržováním předepsaných intervalů údržby můžete prodloužit životnost svého přístroje a zajistit co nejlepší požitek z kvalitní kávy. Aby vám kávovar přinášel radost co nejdéle.

|                                             | C<br>Č<br>Č<br>Č<br>Č<br>Č | Ne  |                      |
|---------------------------------------------|----------------------------|-----|----------------------|
| Čisticí program Basic & Quick               | ~ ~ ~ ~ <b>~</b>           | · ~ | denně *              |
| Kontrola a případné doplnění produktů       | ~ ~ ~ ~ ~ <b>~</b>         | · • | denně *              |
| Vyprázdnění odkapní misky                   | ~ ~ ~ ~ ~ <mark>~</mark>   | · ~ | denně *              |
| Vyprázdnění nádoby s kávovou sedlinou       | ~ ~ ~ ~ ~ <b>~</b>         | ~ ~ | denně *              |
| Čištění spařovací jednotky pomocí tablety   | ~                          |     | týdně <sup>2</sup>   |
| Vyčištění směšovací misky a výdeje produktů | ~                          |     | týdně <sup>2</sup>   |
| Vyčištění nádoby na kávovou sedlinu         | ~                          |     | týdně <sup>2</sup>   |
| Vyčištění odkapní misky                     | V                          |     | týdně <sup>2</sup>   |
| Vyčištění kanálu použitého vzduchu          | ~                          |     | týdně <sup>2</sup>   |
| Vyjmutí a ruční čištění spařovací jednotky  | každý 4. pátek¹ 🖌          |     | měsíčně <sup>3</sup> |
| Vyjmutí a vyčištění nádoby na vodu          | každý 4. pátek1 🖌          |     | měsíčně <sup>3</sup> |
| Výměna filtru nádrže na vodu                | každý 4. pátek1 🖌          |     | měsíčně <sup>3</sup> |
| Vyjmutí a vyčištění nádob na produkty       | každý 12. pátek¹ 🖌         |     | čtvrtletně           |

\* - nejméně jednou denně, v případě potřeby častěji

1 – pokud zařízení používáte neustále, doporučujeme čistit jej poslední den v týdnu

2 – nejméně 1x týdně, v případě potřeby častěji

3 – nejméně 1x měsíčně, v případě potřeby a podle kapacity častěji

Postupujte podle následujících pokynů:

## Upozornění:

Při výběru umístění zařízení se ujistěte, že:

- přístroj je umístěn stabilně a nehrozí jeho převrhnutí ani sklouznutí.
- mezi stěnou a zadní stranou přístroje je odstup nejméně 10 cm.
- přístroj je dobře přístupný a i nad ním je dostatek prostoru k otevření horního víka.
- v bezprostředním okolí přístroje nejsou umístěna žádná vibrující a silně elektromagnetická zařízení.
- teploty v daném místě se pohybují v rozmezí 15-30 °C.

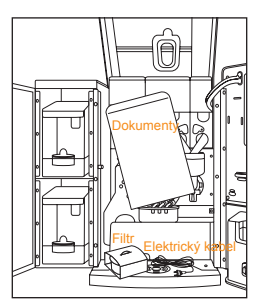

 Ze zařízení vyjměte připojovací kabel a součástky pro připojení vody.

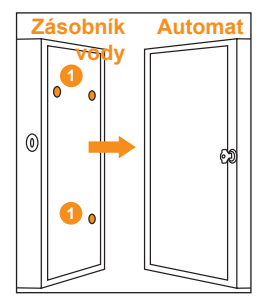

 Upevněte čtyři magnetické body a obě zařízení postavte k sobě styčnou zadní stranou.

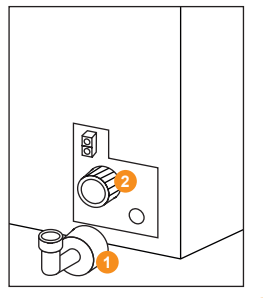

 Na ventil přívodu vody 2 našroubujte po směru hodinových ručiček připojovací díl 1 a rukou dotáhněte.

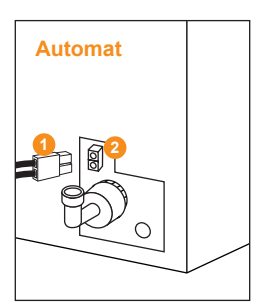

4) Dvoupólový propojovací kabel 1 vsuňte do zástrčky na straně zařízení 2.

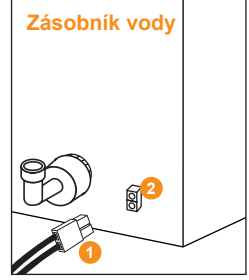

5) Druhý konec propojovacího kabelu 1 vsuňte do zástrčky 2 na zásobníku vody.

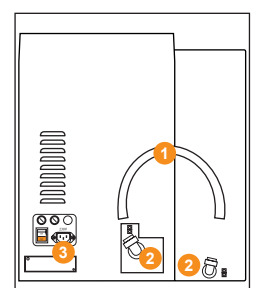

 6) Propojovací hadičku (1) upevněte důkladně k oběma přípojným bodům (2). Zapojte síťový kabel (3), ale přístroj zatím nezapínejte.

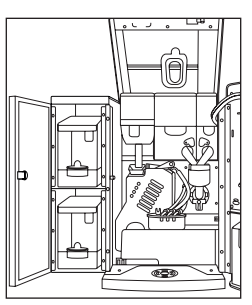

 Modul zásobníku vody lze otevřít, je-li vyjmut klíček nebo jsou-li otevřena dvířka přístroje.

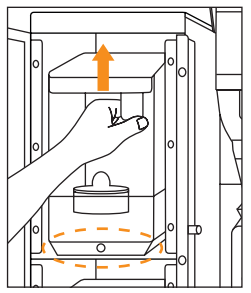

 Pomocí lehkého naklonění vyjměte obě nádrže na vodu. Ty jsou aretovány západkou na spodní straně.

Postupujte podle následujících pokynů:

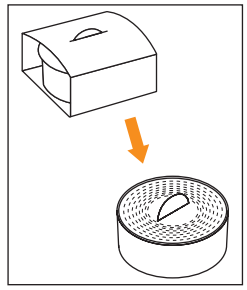

9) Vodní filtr v obou nádržích vyjměte z obalu.

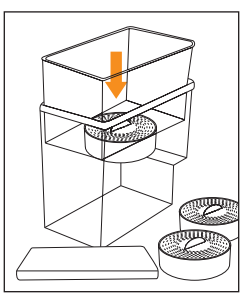

 10) Vodní filtr zatlačením umístěte do příslušného otvoru ve vnitřním dílu nádrže.

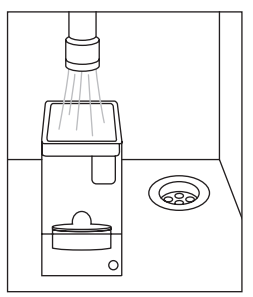

11) Obě nádrže naplňte běžnou studenou kohoutkovou vodou.

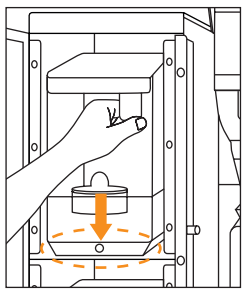

12) Obě naplněné nádrže umístěte zpět do přístroje tak, aby zapadly do pojistky ve spodní části.

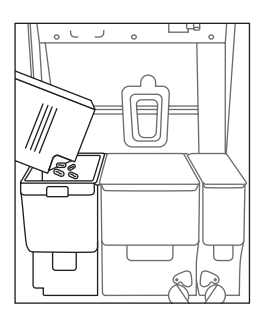

15) Otevřete víko zásobníku na kávová zrna a naplňte jej zrnkovou kávou.

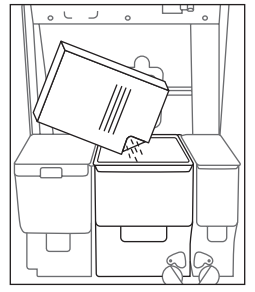

13) Po otevření víka naplňte nádoby na instantní produkty podle popisků a etiket.

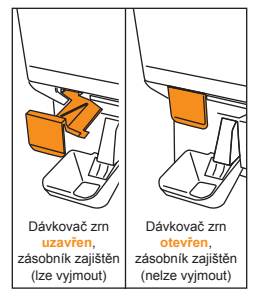

16) Uvolněte pojistku zásobníku zrnkové kávy 3 jejím zatlačením dovnitř do pozice "otevřeno". Zásobník nyní nebude možné vyjmout.

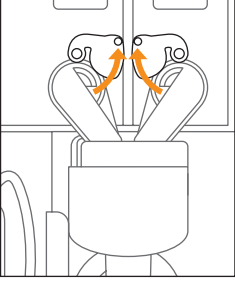

14) Pootočením nahoru odjistěte červené uzavírací pojistky na žlábcích pro přísun produktů.

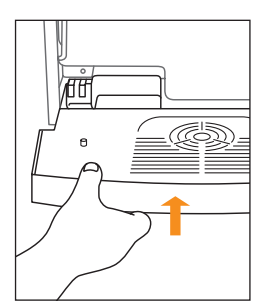

 17) Nasaďte odkapní misku
 Misku lehce nakloňte a poté zlehka zatlačte směrem dolů do potřebné pozice.

Postupujte podle následujících pokynů:

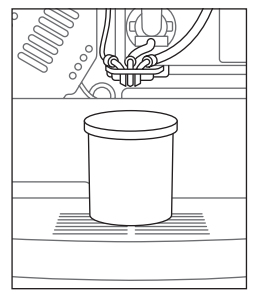

18) Pod výdejní trysku umístěte větší nádobu (o objemu nejméně ca. 500 ml)

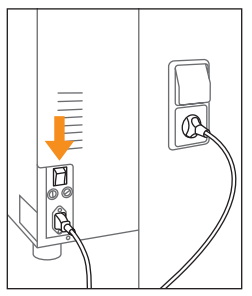

19) Přívodní kabel zapojte do elektrické sítě a hlavní vypínač na zadní straně přístroje přepněte do polohy "zapnuto" (ON).

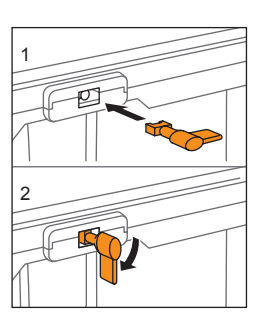

21) Klíček kontaktu dvířek vsuňte do zámku dvířek a pootočením o 90° směrem dolů automat aktivujte.

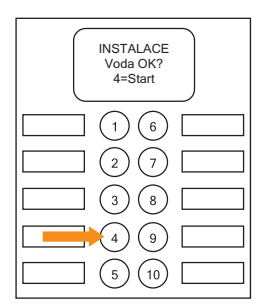

24) Bude zahájen instalační proces. Kontrolní dotaz 1: Je naplněn zásobník vody? Pokud ano, stiskněte tlačítko 4.

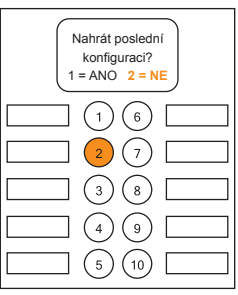

22) Na displeji se objeví zpráva: Nahrát poslední konfiguraci? Stiskněte tlačítko 2 pro výběr NE.

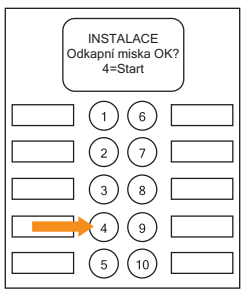

25) Kontrolní dotaz 2: Je odkapní miska prázdná a řádně nasazená? Pokud ano, stiskněte tlačítko 4.

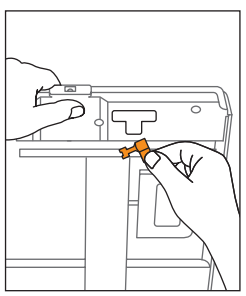

20) Z držáku ve víku přístroje vyjměte klíček kontaktu dvířek <sup>(3)</sup>.

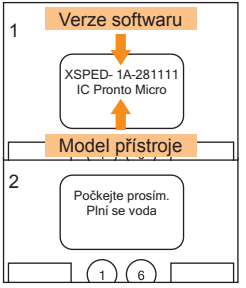

23) Bude zahájena kontrola přístroje:

1- informace na displeji

2- plnění vody (ca. 20 sec)

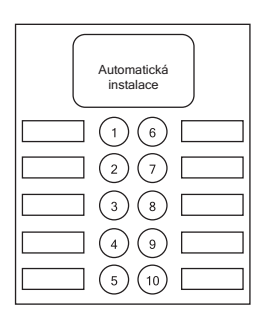

26) Nyní začne automatická instalace. Bude čerpána voda až do úplného naplnění systému. Po dokončení se přístroj automaticky restartuje.

Postupujte podle následujících pokynů:

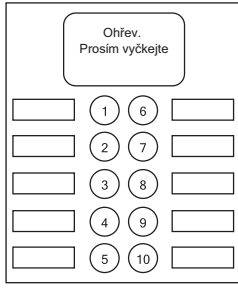

27) Po restartu se přístroj automaticky nahřeje na provozní teplotu (trvání ca. 2-3 min).

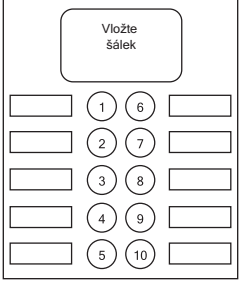

28) Přístroj je připraven k provozu, jakmile se na displeji zpráva "Vložte šálek"...

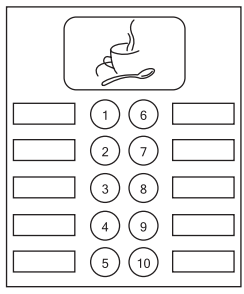

29) ... začne střídat s logem přístroje.

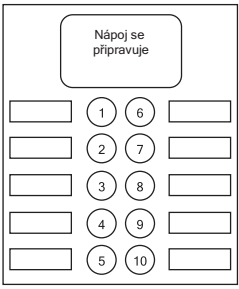

30) Umístěte pod výdejní trysku šálek a k vyzkoušení přístroje vyberte nápoj obsahující mléko, kakao i kávu.

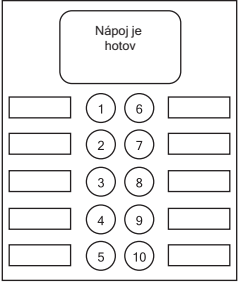

31) Dojde k přípravě nápoje a použití všech produktů. Takto připravený "zkušební" nápoj vylijte.

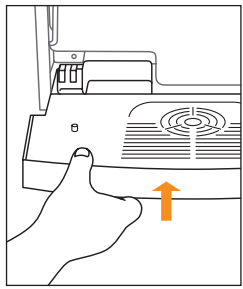

32) Vyjměte odkapní misku, vyprázdněte ji a vyčistěte.

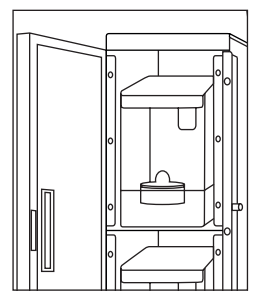

33) Doplňte vodu do obou nádrží.

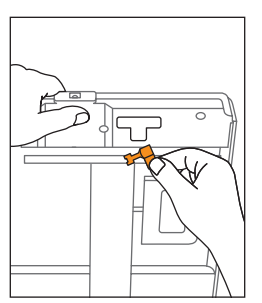

34) Vyjměte klíček kontaktu dvířek a vložte jej zpět do držáku.

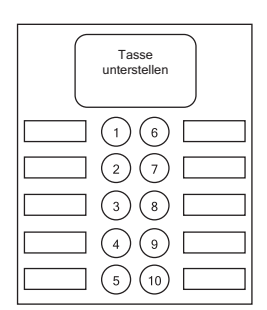

35) Zavřete dvířka automatu. Přístroj je nyní připraven k použití.

a) První krok: nastavení velikostí nápojů

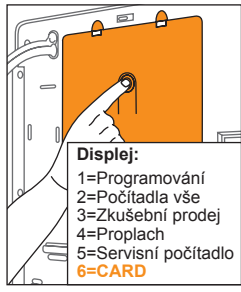

 Stiskněte servisní tlačítko (3) a řiďte se údaji na displeji. Stisknutím tlačítka 6 zvolte možnost CARD.

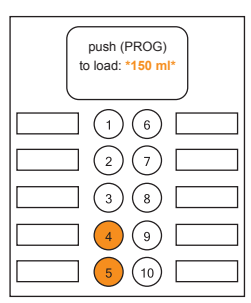

 Pomocí tlačítka 4 můžete vybrat požadovaný objem (viz obr. 5). Tlačítkem 5 se posunete zpět.

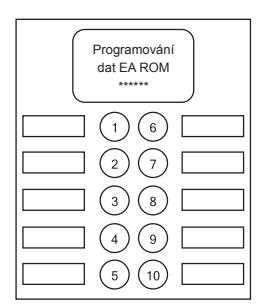

 Začne programování přístroje. Jeho průběh je indikován pomocí "hvězdiček" a proces trvá asi 1 minutu.

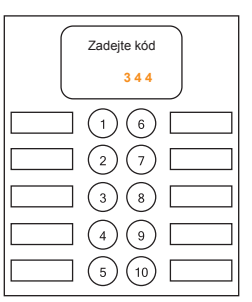

2) Pomocí tlačítek nápojů zadejte kód: **3 4 4**.

Možnosti výběru:

Všechny nápoje 150 ml

Všechny nápoje 200 ml MvConfig

Vaše vlastní ručně uložené

Automaticky uložené nastavení

150 ml:

200 ml:

nastavení

LastConf.

| 5) Výběr probíhá s drob- |
|--------------------------|
| ným časovým zpožděním,   |
| počkejte vždy 5 sekund,  |
| dokud se vaše volba      |
| nezobrazí.               |
|                          |
| Programování             |
| Kontrola správnosti      |
| dat – 4 = ano            |
|                          |
|                          |
|                          |
|                          |
|                          |
| 5 10                     |

8) Tento proces spustí kontrolu správnosti zadaných údajů. Stiskněte tlačítko 4.

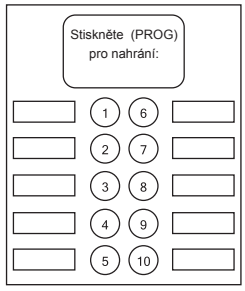

 Údaj "Programování různé" zmizí, objeví se zpráva "Stiskněte [PROG] pro nahrání".

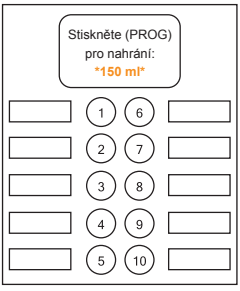

 Stiskněte servisní tlačítko (3), zvolený soubor se nyní nahraje z SD karty do přístroje.

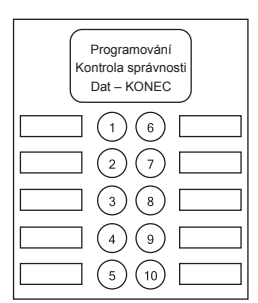

 9) Tato zpráva potvrzuje správnost nahraných údajů. Nové nastavení bude aktivní po restartu přístroje.

b) Aktivace tlačítka horké vody (nejprve nastavte velikost nápojů)

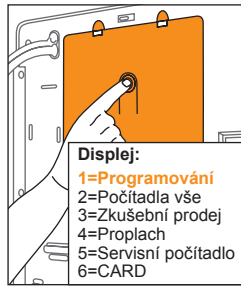

 Stiskněte servisní tlačítko (1) a řiďte se údaji na displeji. Stisknutím tlačítka 1 vyberte možnost Programování.

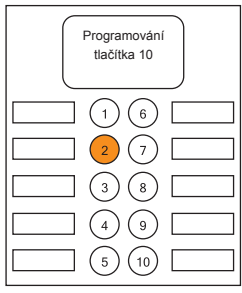

 Pomocí tlačítka 2 přejděte do této nabídky. Na displeji se objeví zpráva "vypnuto".

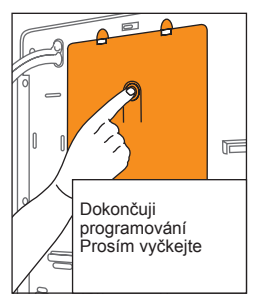

7) Nyní stiskněte servisní tlačítko (3). Objeví se zpráva "Dokončuji programování, prosím vyčkejte".

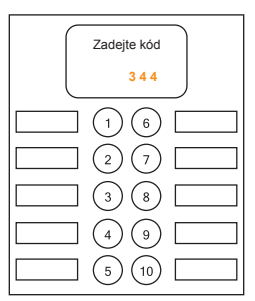

2) Pomocí tlačítek nápojů zadejte kód: **3 4 4**.

| Tlačítko aktivní |
|------------------|
|                  |
|                  |
|                  |
|                  |
|                  |

5) Stiskněte tlačítko 5. Zpráva se změní na "Tlačítko aktivní".

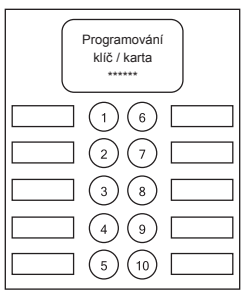

8) Konfigurace se automaticky uloží. Na SD kartu bude zapsán datový soubor "LastConf".

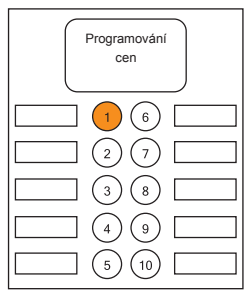

 Objeví se zpráva: "Programování cen". Tiskněte opakovaně tlačítko 1, dokud se neobjeví zpráva "Programování tlačítka 10".

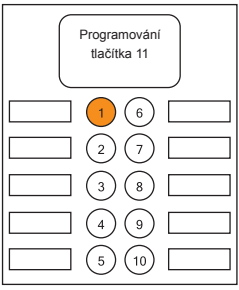

 Stiskněte tlačítko 1, a opusťte tak aktuální nabídku.

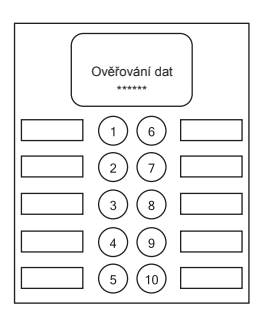

 9) Nyní proběhne automatická kontrola údajů. Po jejím dokončení bude zařízení znovu připraveno k použití.

c) Nastavení prodejních cen (nejprve nastavte velikost nápojů)

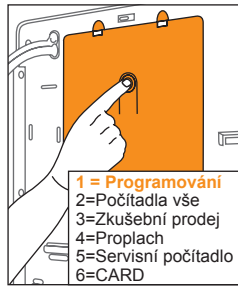

1) Stiskněte servisní tlačítko (3) a poté zvolte možnost **Programování** stisknutím tlačítka 1.

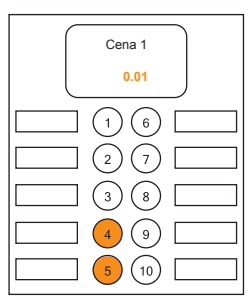

 Pomocí tlačítka 4 zvyšujte postupně cenu až na požadovanou hodnotu.
 Pomocí tlačítka 5 můžete cenu naopak snižovat.

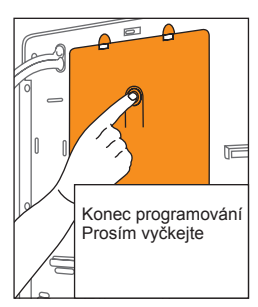

7) Poté stiskněte tlačítko 1 a poté servisní tlačítko (3) . Zobrazí se zpráva "Konec programování, prosím vyčkejte".

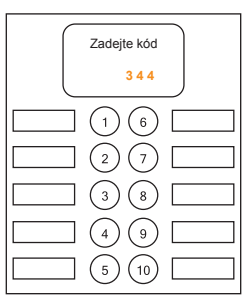

 Pomocí tlačítek volby nápojů zadejte kód: 3 4 4.
 Objeví se zpráva "Programování cen".

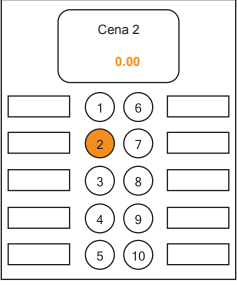

5) K nastavení ceny následujícího nápoje můžete přejít pomocí tlačítka 2. Cena 2 je přiřazena tlačítku 2.

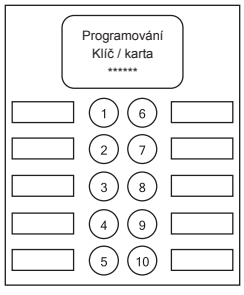

 8) Nastavená data se automaticky uloží. Na SD kartu bude zapsán soubor "LastConf".

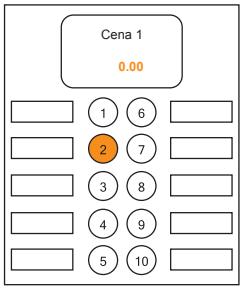

 Stiskněte tlačítko 2.
 Objeví se zpráva "Cena 1 0.00". Cena 1 je přiřazena k tlačítku1.

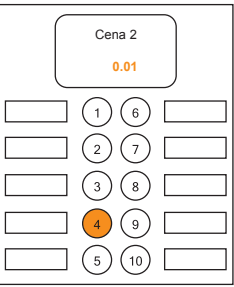

6) Pomocí tlačítka 4 můžete cenu postupně zvyšovat. Popsaný postup opakujte pro všechna aktivní tlačítka výběru.

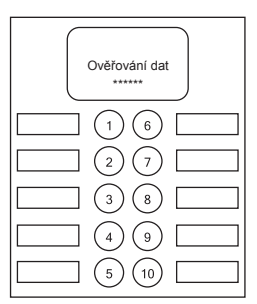

 9) Nyní proběhne automatická kontrola údajů.
 Po jejím dokončení bude zařízení znovu připraveno k použití.

d) Nastavení hodnoty žetonu (nejprve nastavte velikost nápojů)

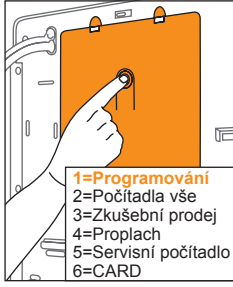

1) Stiskněte servisní tlačítko (3) a poté stisknutím tlačítka 1 zvolte možnost **Programování**.

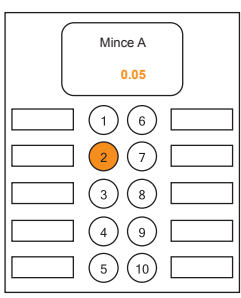

4) Pomocí tlačítka 2 aktivujte tuto kategorii. Objeví se zpráva "Mince A 0,05".

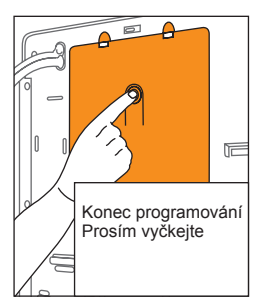

7) Stiskněte tlačítko 1 a následně servisní tlačítko
8) Objeví se zpráva "Konec programování, prosím vyčkejte".

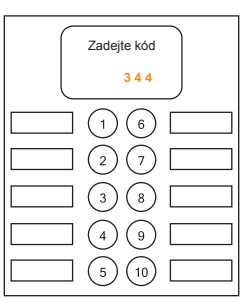

2) Pomocí tlačítek volby nápoje zadejte kód: **3 4 4**. Objeví se zpráva "Programování cen".

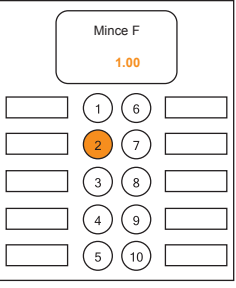

5) Stiskněte několikrát tlačítko 2, dokud se neobjeví zpráva "Mince F 1,00". Tato hodnota je určena pro žetony.

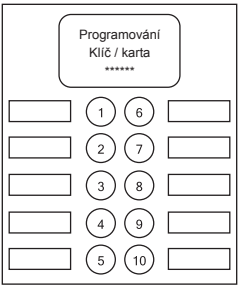

 8) Nastavená data se automaticky uloží. Na SD kartu bude zapsán soubor "LastConf".

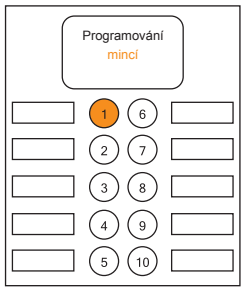

 Stiskněte několikrát tlačítko 1, dokud se neobjeví zpráva "Programování mincí".

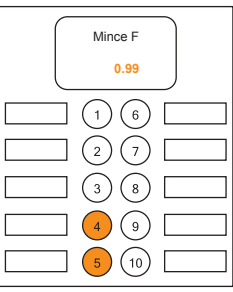

 Nastavte požadovanou částku. Tlačítko 4 hodnotu postupně zvyšuje, tlačítko 5 naopak snižuje.

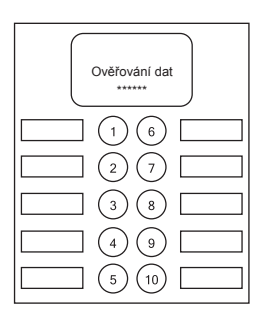

 9) Nyní proběhne automatická kontrola údajů.
 Po jejím dokončení bude zařízení znovu připraveno k použití.

e) Odečet čítačů

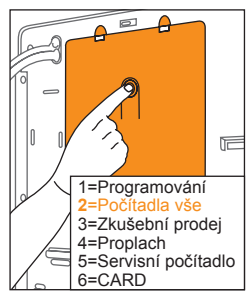

 Stiskněte servisní tlačítko <sup>10</sup>. Poté stiskněte tlačítko 2 a zvolte možnost "Počítadla vše".

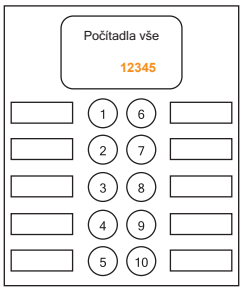

 Na displeji se poté v intervalu 5 sec postupně zobrazí stav všech čítačů.

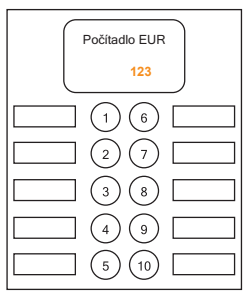

 Poté následuje počítadlo s tržbami v EUR.

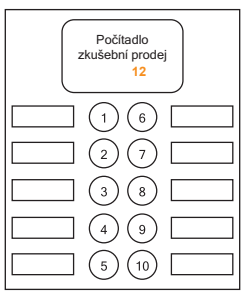

5) Poté počítadlo uskutečněných zkušebních prodejů.

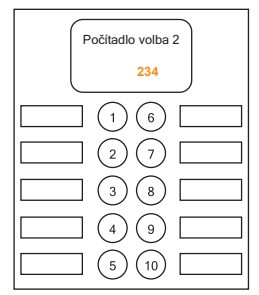

7) Poté následuje aktuální stav pro nápoj 2 a následně postupně pro zbývající volby.

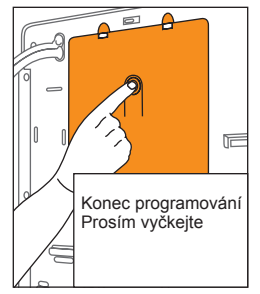

 8) Stisknutím servisního tlačítka <sup>(3)</sup> můžete automatický přehled stavu počítadel předčasně ukončit...

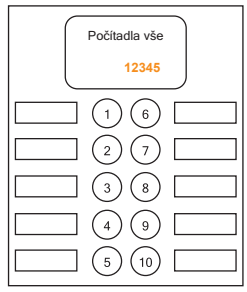

 První údaj poskytuje přehled o celkovém počtu všech nápojů prodaných na přístroji.

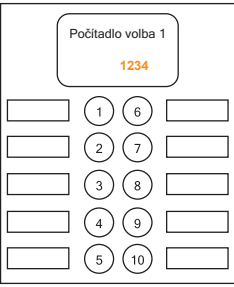

6) Po několika údajích přichází na řadu hodnoty pro jednotlivé nápoje. Jako první je uveden stav pro volbu 1.

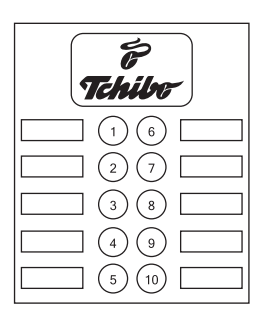

 9) ... nebo přehled nechte doběhnout do konce.
 Poté bude přístroj opět připraven k použití.

2) Nastavení

f) Uložení údajů z přístroje na FlashCard

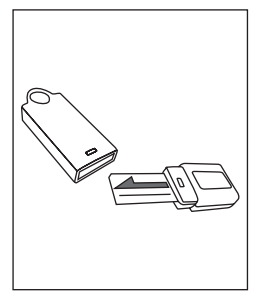

 FlashCard je paměťové médium umožňující uložení dat přístroje a klonování či kopírování nastavení.

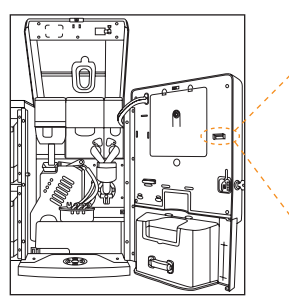

2) Otevřete dvířka přístroje. Automat je nyní vypnut.

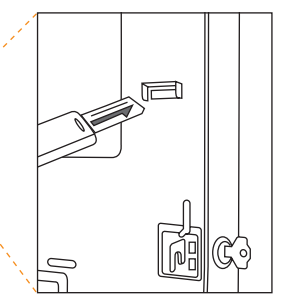

 Vložte FlashCard do slotu (zdířky) popsanou stranou nahoru.

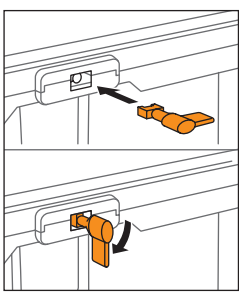

 Zapněte přístroj pomocí klíčku kontaktu dvířek.

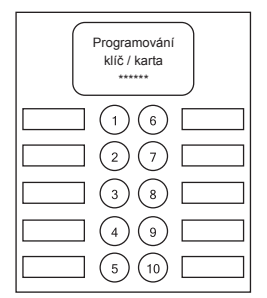

7) Bude zahájeno automatické kopírování údajů z přístroje na FlashCard.

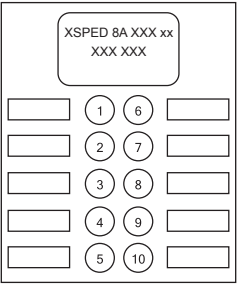

5) Vyčkejte, dokud nebude přístroj připraven k využití FlashCard.

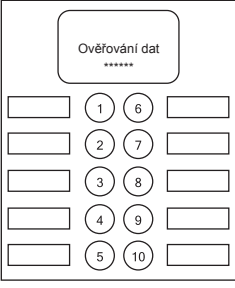

8) Nyní proběhne automatická kontrola údajů.

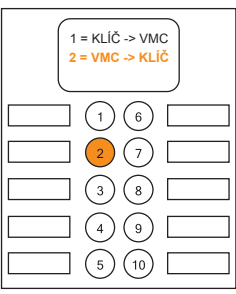

 Po zobrazení nabídky zvolte pomocí tlačítka
 možnost "2 = VMC ->
 KLÍČ". Data z přístroje budou uložena na FlashCard.

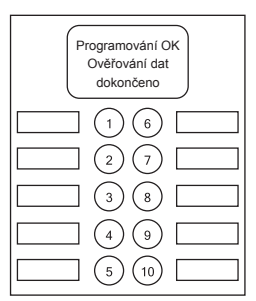

 9) Tato zpráva potvrzuje správnost údajů. Nové nastavení bude aktivní po restartu přístroje.

2) Nastavení

g) Kopírování údajů z FlashCard do přístroje

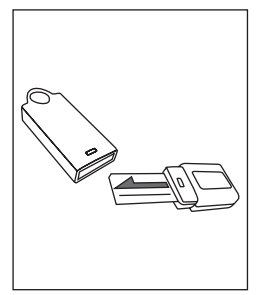

 FlashCard je paměťové médium umožňující uložení dat přístroje a klonování či kopírování nastavení.

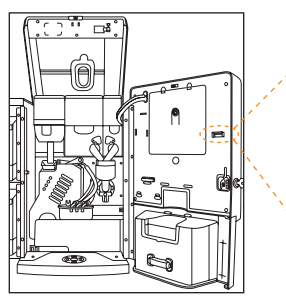

2) Otevřete dvířka přístroje. Automat je nyní vypnut.

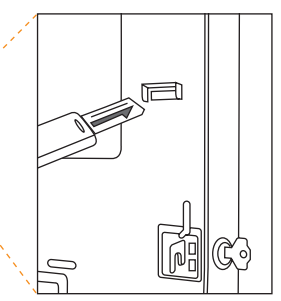

 Vložte FlashCard s konfiguračním souborem do slotu (zdířky) popsanou stranou nahoru.

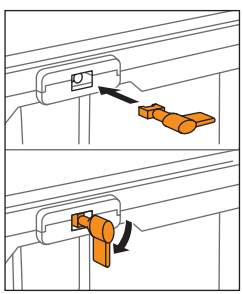

 Zapněte přístroj pomocí klíčku kontaktu dvířek.

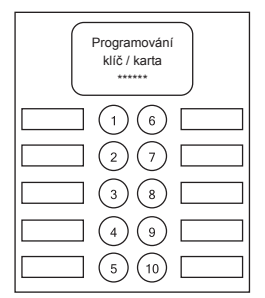

7) Bude zahájeno automatické kopírování údajů z FlashCard do přístroje.

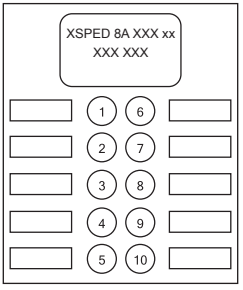

5) Vyčkejte, dokud nebude přístroj připraven k využití FlashCard.

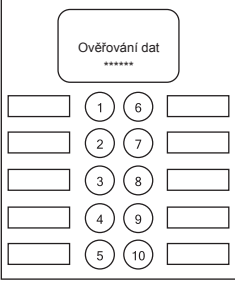

8) Nyní proběhne automatická kontrola údajů.

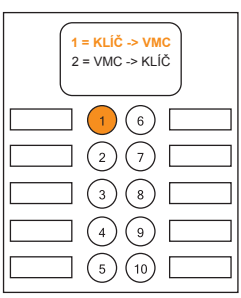

6) Po zobrazení nabídky zvolte pomocí tlačítka
1 možnost "1 = KLÍČ -> VMC". Data z FlashCard budou uložena do přístroje.

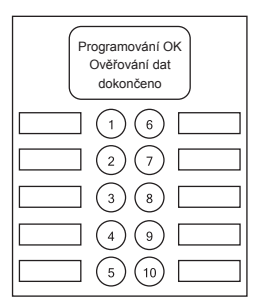

9) Tato zpráva potvrzuje správnost údajů. Nové nastavení bude aktivní po restartu přístroje.

a) Denní čištění

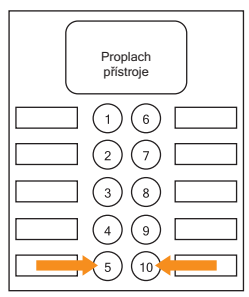

 Při zavřených dvířkách stiskněte současně tlačítka 5 a 10.

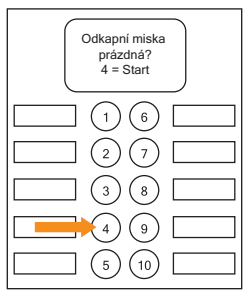

2) **Kontrolní dotaz 1:** Je odkapní miska <sup>(1)</sup> prázdná a řádně nasazená? Pokud ano, stiskněte tlačítko 4.

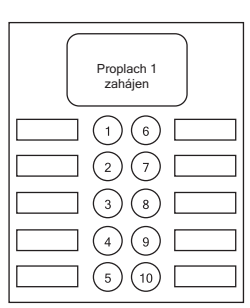

 Nyní bude automaticky zahájen čisticí program. Při proplachu 1 se čistí spařovací jednotka.

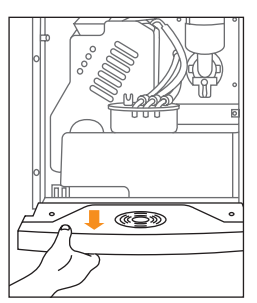

7) Vyjměte odkapní misku
(9), sejměte mřížku (20) a umyjte ji z obou stran.

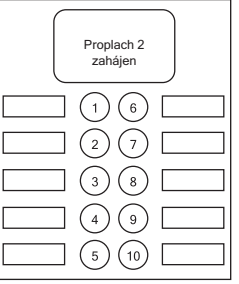

5) Následuje proplach 2 (směšovací miska) a proplach 3 a 4 (voda na čaj). Program skončí automaticky.

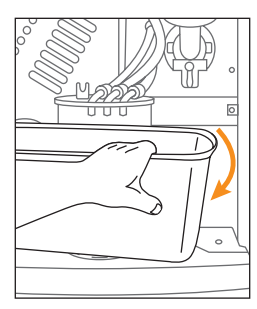

 8) Vyjměte a vyprázdněte zásobník na kávovou sedlinu <sup>(2)</sup>. Vyčistěte dno uvnitř přístroje a vyjmuté díly vraťte zpět.

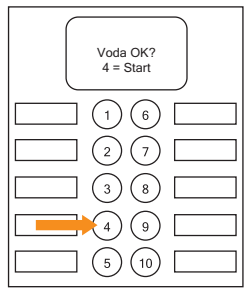

3) Kontrolní dotaz 2: Jsou obě nádrže na vodu 2) řádně nasazené a plné? Pokud ano, stiskněte tlačítko 4.

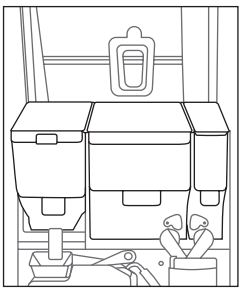

6) Po konci programu pokračujte následovně: otevřete víko i dvířka přístroje, zkontrolujte stav produktů a případně je doplňte.

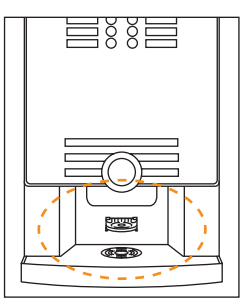

 9) Vyčistěte prostor pro výdej nápojů <sup>(2)</sup> i držák šálků <sup>(2)</sup>. Přístroj zavřete. Nyní je opět připraven k provozu.

b) Týdenní čištění spařovací jednotky pomocí tablety

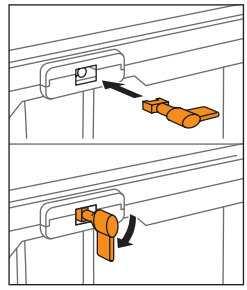

 1) Vložte klíček kontaktu dveří a pootočením o
 90° dolů přístroj zapněte.
 Počkejte, až bude automat připraven k provozu.

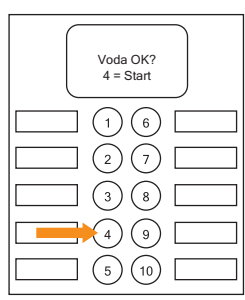

 Kontrolní dotaz 2: Je zásobník vody plný a řádně nasazený? Pokud ano, stiskněte tlačítko 4.

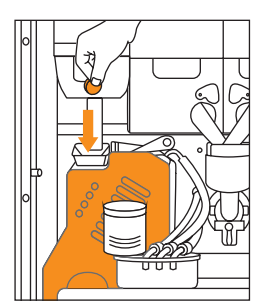

 Vložte čisticí tabletu do trychtýře spařovací jednotky.

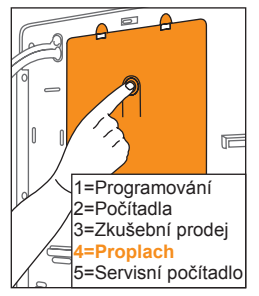

 Poté stiskněte 1x servisní tlačítko. Na displeji se objeví servisní nabídka. Pomocí tlačítka 4 zvolte možnost Proplach.

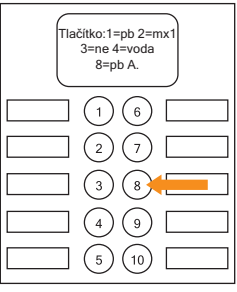

5) Zvolte čisticí program spař. jednotky stisknutím **tlačítka 8**. Bude zahájen proplach.

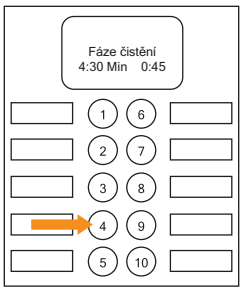

8) Stiskněte **tlačítko 4**. Tím zahájíte čisticí fázi. Čistění trvá 4:30 minut.

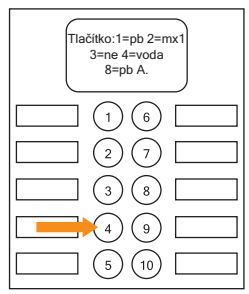

 Kontrolní dotaz 1: Je odkapní miska <sup>(1)</sup> prázdná a řádně nasazená?
 Pokud ano, stiskněte tlačítko 4.

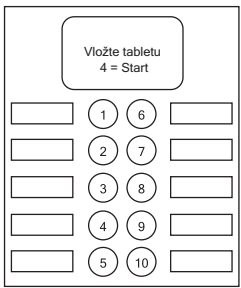

6) Po dvou krátkých mycích cyklech budete vyzváni k vložení čisticí tablety.

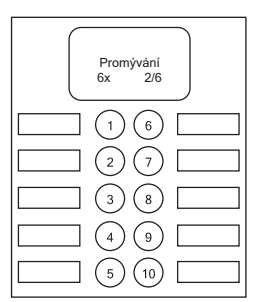

 Poté následuje 6 promývacích cyklů. Po jejich dokončení přístroj vypněte.
 Po opětovném zapnutí bude opět připraven k použití.

c) Týdenní – směšovací miska a hadičky

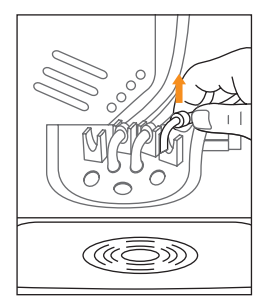

 Otevřete dvířka přístroje, dojde tím k jeho vypnutí. Povytažením směrem nahoru vyjměte hadičky z držáku (1).

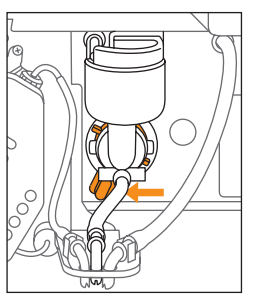

 Bajonetový uzávěr směšovací misky (2) (oranžovou páčku) zespoda pootočte směrem nalevo.

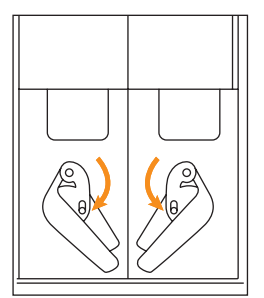

 Zajistěte červené uzávěry a vyjměte žlábky pro přísun produktů pootočením ve směru hodinových ručiček.

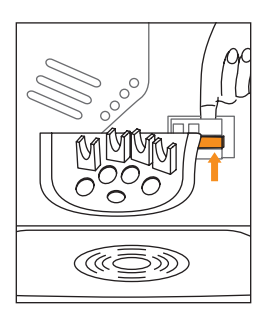

 Vyjměte držák hadiček tak, že prostřední umělohmotný kolíček v pravé části zezadu vysunete z kovového úchytu.

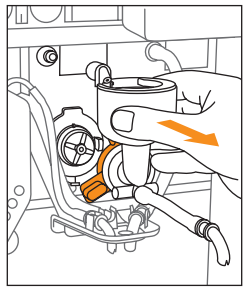

 5) Pohybem vpřed vyjměte směšovací misku, hadičku přitom vysuňte z držáku.
 Sejměte ze směšovací misky parní těsnění.

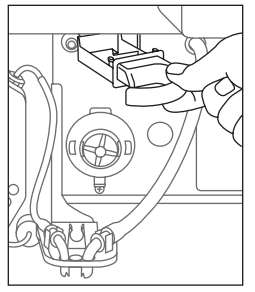

 8) Po demontáži směšovací misky a žlábků pro přísun produktů vyjměte a vyčistěte kanál k odvodu páry.

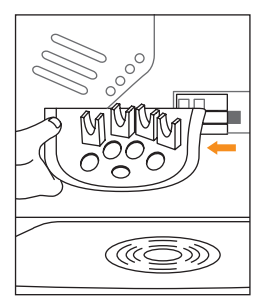

 Vysuňte držák hadiček směrem vlevo, stále přitom tlačte na umělohmotný kolíček. Po vyjmutí držák umyjte horkou vodou.

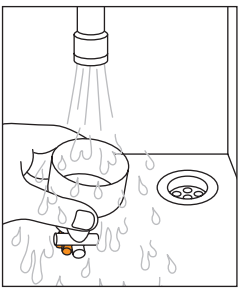

 Bytky produktů lze snadno odstranit pomocí teplé vody. Nepoužívejte drsné houbičky.

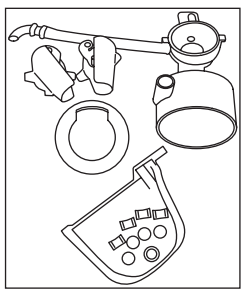

 9) Všechny díly omyjte a důkladně osušte. Nesmí na nich zůstat žádná vlhkost.
 Poté vše vraťte v opačném pořadí zpět na místo.

d) Měsíčně – ruční údržba spařovací jednotky

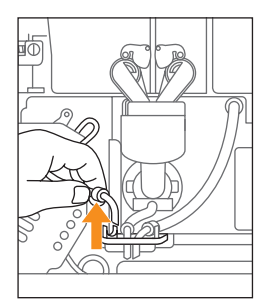

 Přístroj vypněte a hadičky vytáhněte směrem nahoru z držáku

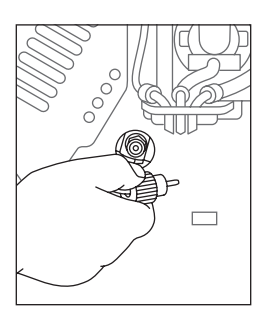

 Odšroubujte oranžové rýhované kolečko přívodu spařovací jednotky a vyjměte hadičku.

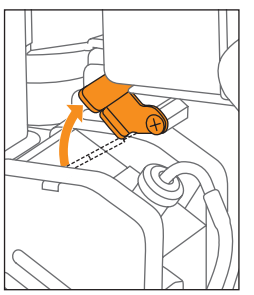

 Odjistěte aretační pojistku spařovací jednotky jejím zatlačením směrem nahoru.

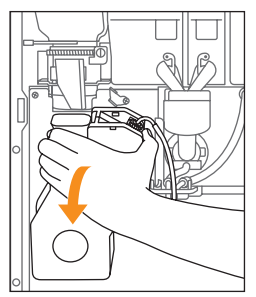

 4) Spařovací jednotka
 ie nyní volná a lze ji snadno vyndat směrem dopředu.

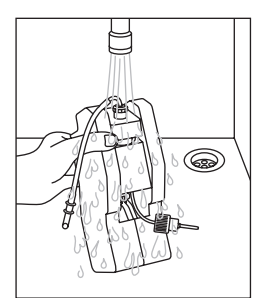

 Omyjte spařovací jednotku teplou vodou a trychtýř důkladně osušte.

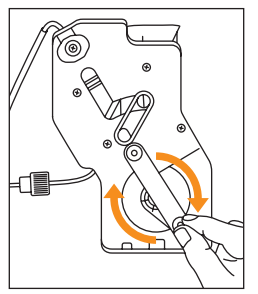

5) Čistění jednotky lze usnadnit otáčením osy po směru hodinových ručiček. Otáčejte jí, dokud přes trychtýř nebude vidět sítko.

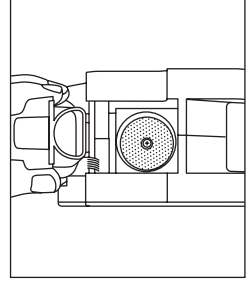

 Odklopte trychtýř a omyjte filtrační vložky.

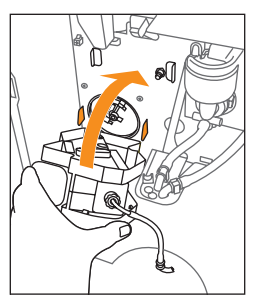

 8) Nasaďte spařovací jednotku na její místo (vyznačeno červeně) a pohybem vzhůru zaklapněte.

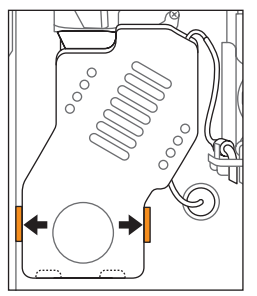

 Upozornění: Spařovací jednotka musí být po stranách sevřena červenými zarážkami.

e) Čtvrtletně – Vyčistění zásobníků produktů

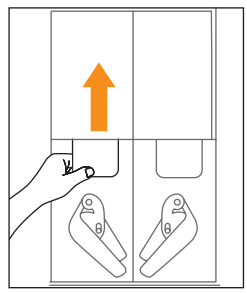

 Zásobníky instantních produktů: Vypněte automat. Otevřete dvířka přístroje, vyjměte zásobníky produktů a vyprázdněte je.

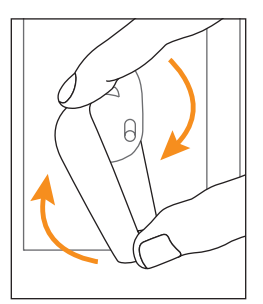

 Vepředu: Vyjměte žlábky pro přísun produktů. Žlábky se uvolní pootočením po směru hodinových ručiček.

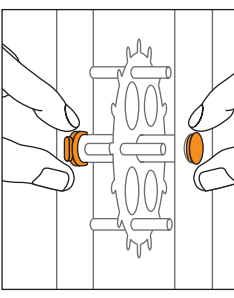

 Uvnitř: Sundejte šedé svorky posunutím nahoru.
 Poté sejměte červené čepičky (vlevo a vpravo) jejich posunutím směrem ven.

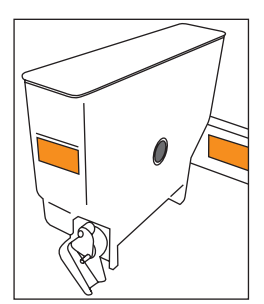

 Součásti zásobníků znovu v opačném pořadí sestavte a vraťte zásobníky zpět na jejich původní místo v přístroji.

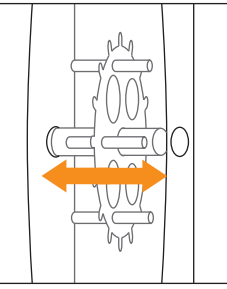

5) **Uvnitř:** Odtlačte zásobníky produktů směrem od sebe a posunutím nahoru vyjměte mísicí kolečko.

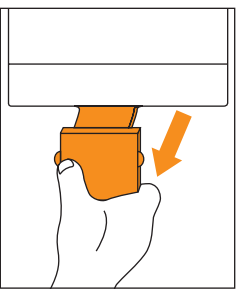

 8) Zásobník zrnkové kávy: Pojistku vysuňte k sobě až na doraz. Zásobník vyjměte, vyprázdněte a vyčistěte.

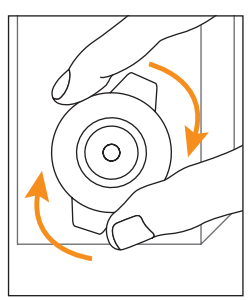

 Vzadu: Otočte držák produktové spirály po směru hodinových ručiček a sejměte jej. Poté směrem dozadu sundejte produktovou spirálu.

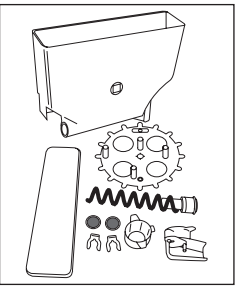

 Všechny komponenty zásobníku produktů omyjte a důkladně osušte. Žádný z dílů nesmí zůstat vlhký.

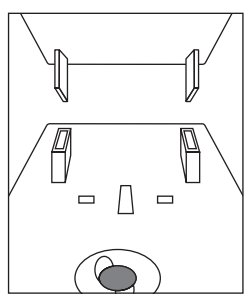

 9) Usazení zásobníku kávy: Umístěte zásobník podle zarážek a zatlačte jej směrem dolů. Pojistku zasuňte zpět až na doraz.

f) Výměna vodního filtru

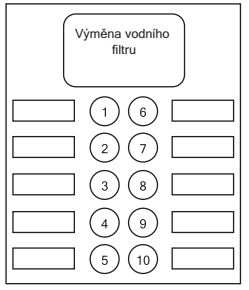

 Vodní filtr je třeba vyměnit po zobrazení příslušné zprávy. Varování se zobrazí předem, s rezervou 50 nápojů.

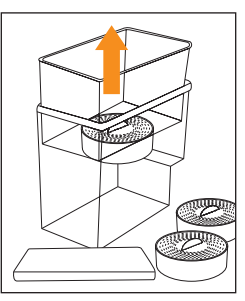

 Obě nádrže na vodu vyndejte z přístroje, vyprázdněte je a vyjměte obě použitá pouzdra.

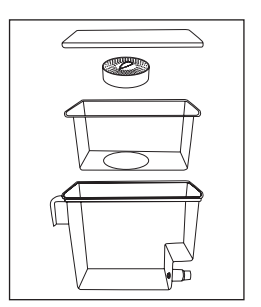

 Vyčistěte vodní nádrž včetně jejího vnitřního dílu. Poté do nádrže vložte nová pouzdra filtrů.

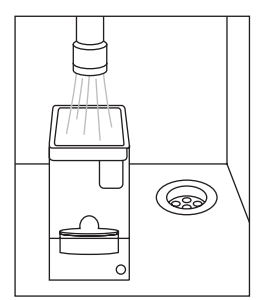

 4) Naplňte obě nádrže běžnou studenou vodou z kohoutku.

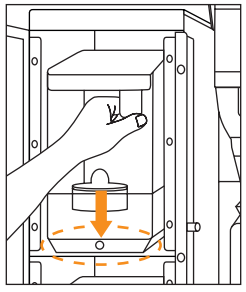

5) Obě nádrže umístěte zpět do zásobníku tak, aby pojistka řádně zapadla.

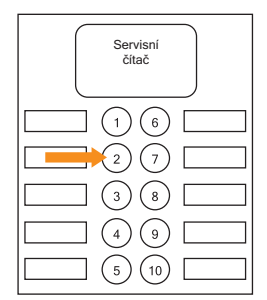

7) Po zobrazení zprávy "Servisní čítač" podržte stisknuté tlačítko 2, dokud se neobjeví zpráva "Počítadlo - vodní filtr" (viz obr. 8) Umístěte nádobu.

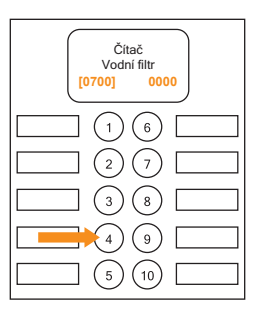

 8) Stiskněte servisní klávesu (2). Otázka 1: Odkapní miska prázdná? Stiskněte tlačítko 4. Otázka 2: Voda OK? Stiskněte tlačítko 4.

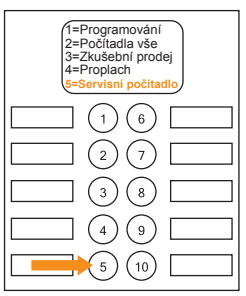

6) Navrácení filtru: Stiskněte servisní tlačítko (), v programovací nabídce zvolte možnost 5 – Servisní počítadlo.

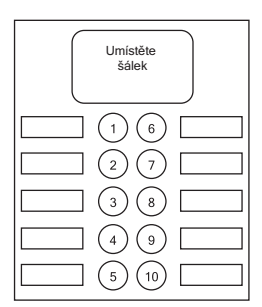

9) Přístroj bude propláchnut
 ca. 500 ml vody. Automat
 vypněte a zavřete dvířka.
 Po opětovném zapnutí bude
 připraven k použití.

22

# 4) Chybové zprávy a pokyny

... které můžete vyřešit sami.

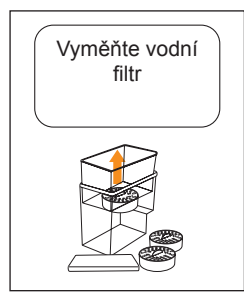

Vyměňte vodní filtr: Zpráva zmizí po výměně filtru a vynulování počítadla. Viz část Výměna vodního filtru.

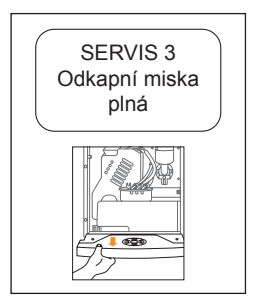

Chyba 3 – Odkapní miska plná: Otevřete dvířka přístroje, vyjměte odkapní misku, vyprázdněte ji a umístěte zpět. Poté zavřete dvířka.

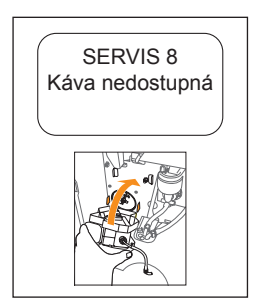

Chyba 8 – Káva nedostupná: Spařovací jednotka není ve správné poloze. Zkontrolujte správné umístění spařovací jednotky.

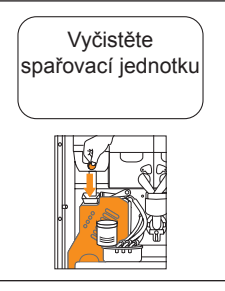

Vyčistěte spařovací jednotku: Zpráva zmizí po úplném proběhnutí promývacího programu spařovací jednotky pomocí tablety.

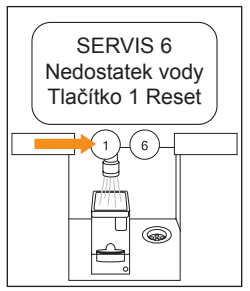

Chyba 6 – Nedostatek vody: Doplňte zásobníky vody a poté stiskněte tlačítko 1. Přístroj bude resetován.

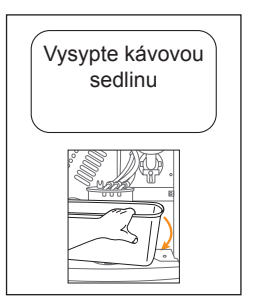

Vysypte kávovou sedlinu: Zpráva zmizí po vysypání sedliny. Nebude-li sedlina vysypána, přístroj se zablokuje.

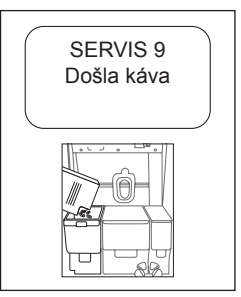

Chyba 9 – Došla káva: - Doplňte zrnkovou kávu. - Poté odjistěte pojistku zásobníku kávy.

#### POZOR:

V případě všech servisních úkonů věnujte pozornost rizikům popsaným v návodu a informačním štítkům na přístroji.

Budete-li potřebovat informace o dalších postupech a poruchách přístroje, kontaktujte prosím centrum zákaznických služeb.

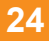